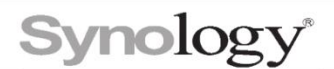

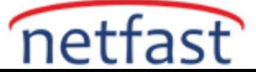

## LUN'umun dosya sistemi Windows'ta RAW olarak görünüyorsa ne yapmalıyım?

Windows'unuzdaki bir birim Disk Yönetimi'nde RAW olduğunda, LUN'undaki verilere erişemezsiniz. Ancak bu her zaman verilerinizin kalıcı olarak kaybolduğu anlamına gelmez. Bu makale, Windows CMD komutlarıyla biriminizi NTFS veya ReFS dosya sistemine nasıl geri getireceğinizi açıklayacaktır.

LUN'lar, Synology NAS'ınızdaki dosyaları almak veya depolamak için genellikle Windows'ta NTFS veya ReFS olarak biçimlendirilir. Ancak, bir ağ bağlantısının kesilmesi veya anormal bir kapatma, dosya sisteminin bozulmasına neden olabilir ve LUN'lar Windows Disk Yönetimi'nde RAW biçimi olarak gösterilir. Bozulma, LUN'larda depolanan verilere erişilemez hale getirir.

| 📅 Disk Managem                         | ent               |               |             |             |          |                   |                   |                    |        |           | _                   |       | Х      |  |
|----------------------------------------|-------------------|---------------|-------------|-------------|----------|-------------------|-------------------|--------------------|--------|-----------|---------------------|-------|--------|--|
| <u>F</u> ile <u>A</u> ction <u>V</u> i | ew <u>H</u> elp   |               |             |             |          |                   |                   |                    |        |           |                     |       |        |  |
| 🔶 🏟 🛛 🔜 🛛                              |                   |               |             |             |          |                   |                   |                    |        |           |                     |       |        |  |
| Volume                                 | Layout            | Туре          | File System | Status      | Capacity | y Free Sp         | % Free            |                    |        |           |                     |       |        |  |
| 🚍 (C:)                                 | Simple            | Basic         | NTES        | Healthy (B  | 371.10 G | GB 200.81 (       | B 54 %            |                    |        |           |                     |       |        |  |
| 🛲 (E:)                                 | Simple            | Basic         | RAW         | Healthy (P  | 9.97 GB  | 9.97 GB           | 100 %             |                    |        |           |                     |       |        |  |
| 🛲 (Disk 0 partition                    | 1) Simple         | Basic         |             | Healthy (R  | 450 MB   | 450 MB            | 100 %             |                    |        |           |                     |       |        |  |
| (Disk 0 partition                      | 2) Simple         | Basic         |             | Healthy (E  | 100 MB   | 100 MB            | 100 %             |                    |        |           |                     |       |        |  |
| (Disk 0 partition                      | 5) Simple         | Basic         | NITEC       | Healthy (R  | 955 MB   | 955 MB            | 100 %             |                    |        |           |                     |       |        |  |
| - Synology ISCSI                       | to Simple         | Basic         | NIFS        | Healthy (P  | 9.97 GB  | 0.42 GB           | 04 %              |                    |        |           |                     |       |        |  |
|                                        |                   |               |             |             |          |                   |                   |                    |        |           |                     |       |        |  |
| - Disk 0                               |                   |               |             |             |          |                   |                   |                    |        |           |                     |       |        |  |
| Basic                                  |                   |               |             |             |          | (C:)              |                   |                    |        |           |                     |       |        |  |
| 372.60 GB                              | 450 MB            | D (11)        | 100 MB      | 8           | MB       | 371.10 GB NTFS    |                   | D.: D. (           |        | 955 MB    | De dition)          | 12 M  | 3      |  |
| Online                                 | Healthy (Recove   | ry Partition) | Healthy (E  | O System Pa | nallocat | Healthy (Boot, Pa | ge File, Crash Di | ump, Primary Parti | ition) | Healthy ( | (ecovery Partition) | Unall | ocatec |  |
|                                        |                   |               | J           |             |          |                   |                   |                    |        |           |                     |       |        |  |
| - Disk 1                               |                   |               |             |             |          |                   |                   |                    |        |           |                     |       |        |  |
| Basic                                  | Synology iSCSI S  | Storage (D:   | )           |             |          |                   |                   |                    |        |           |                     |       |        |  |
| 9.97 GB<br>Online                      | 9.97 GB NTFS      |               |             |             |          |                   |                   |                    |        |           |                     |       |        |  |
| Online                                 | Healthy (Primary  | Partition)    |             |             |          |                   |                   |                    |        |           |                     |       |        |  |
|                                        |                   |               | _           |             |          |                   |                   |                    |        |           |                     |       |        |  |
| - Disk 2                               |                   |               |             |             |          |                   |                   |                    |        |           |                     |       |        |  |
| Basic                                  | (E:)              |               |             |             |          |                   |                   |                    |        |           |                     |       |        |  |
| 9.97 GB                                | 9.97 GB RAW       |               |             |             |          |                   |                   |                    |        |           |                     |       |        |  |
| Unline                                 | Healthy (Primary  | Partition)    |             |             |          |                   |                   |                    |        |           |                     |       |        |  |
|                                        |                   |               | _           |             |          |                   |                   |                    |        |           |                     |       |        |  |
|                                        |                   |               | _           |             |          |                   |                   |                    |        |           |                     |       |        |  |
|                                        |                   |               |             |             |          |                   |                   |                    |        |           |                     |       |        |  |
|                                        |                   |               |             |             |          |                   |                   |                    |        |           |                     |       |        |  |
|                                        |                   |               |             |             |          |                   |                   |                    |        |           |                     |       |        |  |
|                                        |                   |               |             |             |          |                   |                   |                    |        |           |                     |       |        |  |
|                                        |                   |               |             |             |          |                   |                   |                    |        |           |                     |       |        |  |
|                                        |                   |               |             |             |          |                   |                   |                    |        |           |                     |       |        |  |
| Unallocated                            | Primary partition |               |             |             |          |                   |                   |                    |        |           |                     |       |        |  |
|                                        |                   |               |             |             |          |                   |                   |                    |        |           |                     |       |        |  |

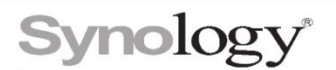

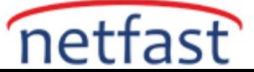

## Windows kontrol diski yardımcı programını çalıştırmak için:

Windows'ta CHKDSK yardımcı programını çalıştırarak anormal bir dosya sistemini veya bölüm tablosunu düzeltebilirsiniz.

- 1. Windows Komut İstemi'ni açın ve Yönetici olarak çalıştırdığınızdan emin olun.
- 2. LUN'u kontrol etmek ve düzeltmek için aşağıdaki komutu çalıştırın. **E:** 'yi bozuk LUN'a atanan sürücü harfiyle değiştirin .

## chkdsk E: /f

**2. adım** başarısız olursa , LUN'ları onarmak için veri kurtarma yazılımı TestDisk'i kullanmayı deneyebilirsiniz.

NTFS veya ReFS ile ilgili başka sorunlar olması durumunda, Microsoft Teknik Destek ile iletişime geçin.

## Notlar:

LUN'lardaki verilerin onarılamayacak şekilde bozulmuş olması her zaman mümkündür. Sağlanan talimatlar yalnızca tavsiye amaçlıdır ve kendi sorumluluğunuzdadır.